## Windows 8 Kacheln aus Desktop entfernen

Windows 8 Kacheln aus dem Desktop entfernen.

Wenn man besimmte Kacheln aus dem Startbildschirm von Windows 8 entfernen möchte muss man mit der rechten Maustaste oben rechts in die Kachel klicken und "aus Desktop löschen" anklicken.

Damit wird die Kachel ausgeblendet.

Viel Spass beim ausprobieren.

Euer Admin